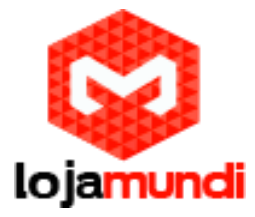

# Como Configurar Unifi-AcessPoint

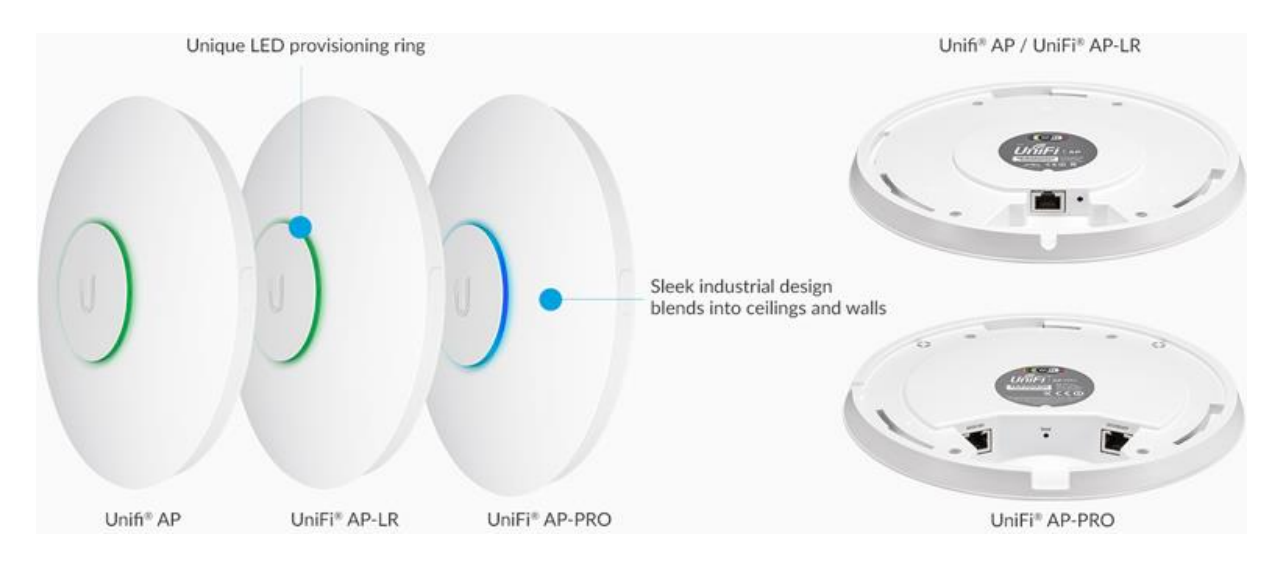

Unifi é um adaptador / Acess Point (AP)de rede sem fio ideal para redes WiFi de alto desempenho. Por meio desse dispositivo é possível "estender" sua rede WiFi em mais 180 metros, mantendo assim a qualidade da sua internet.

Ao criar o Unifi a Ubiquiti não se preocupou apenas em disponibilizar mais um ponto de acesso à sua rede WiFi. Na fabricação desse equipamento, aspectos técnicos contrastam com um design elegante em um Projeto que buscou obter um Desenho Industrial limpo, a fim de seguir a tendência mais "clean"dos novos ambientes, tanto comerciais como residenciais.

Esse equipamento é capaz de atender tanto casas quanto escritórios de forma eficiente e sem perder visual empregado, além de trazer um tom de modernidade para o ambiente.

O AP Unifi pode ser integrado perfeitamente em qualquer superfície: parede, piso ou teto. Os kits de montagem acompanham todos os modelos de AP, o que facilita a instalação desse equipamento. A configuração é bastante intuitiva como VOCÊ poderá confirmar.

Modelos: UAP, UAP-LR, UAP-PRO

Continue lendo este artigo e saiba mais sobre:

- Como configurar o Unifi Access Point Ubiquiti?
- Comprar Unifi Ubiquiti com um ótimo preço e entrega super rápida.

Acha que este artigo pode ser interessante? Então compartilhe com seus amigos em sua rede social favorita. É muito rápido e você pode fazer em apenas 2 cliques.

COMO CONFIGURAR O UNIFI - ACCESS POINT

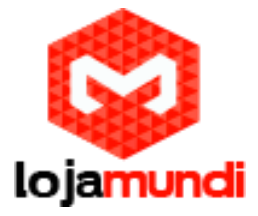

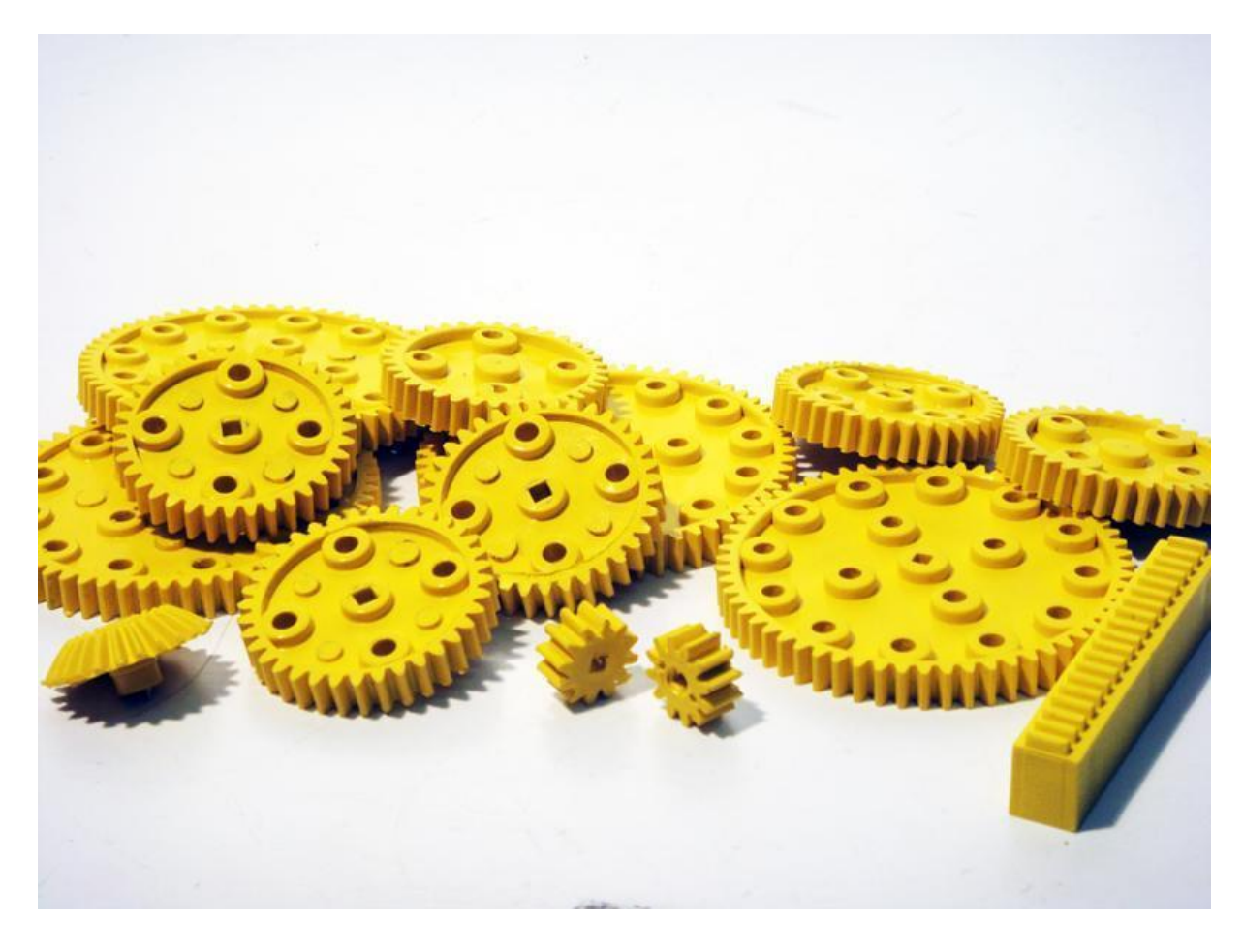

Os AP's Unifi obtêm o endereço de rede disponibilizado pelo servidor DHCP da sua rede. O acesso desses dispositivos é feito por meio de uma estação na mesma rede local ou em nuvem ou em em um Centro de Operações de Rede (NOC).

Veja o diagrama da estrutura:

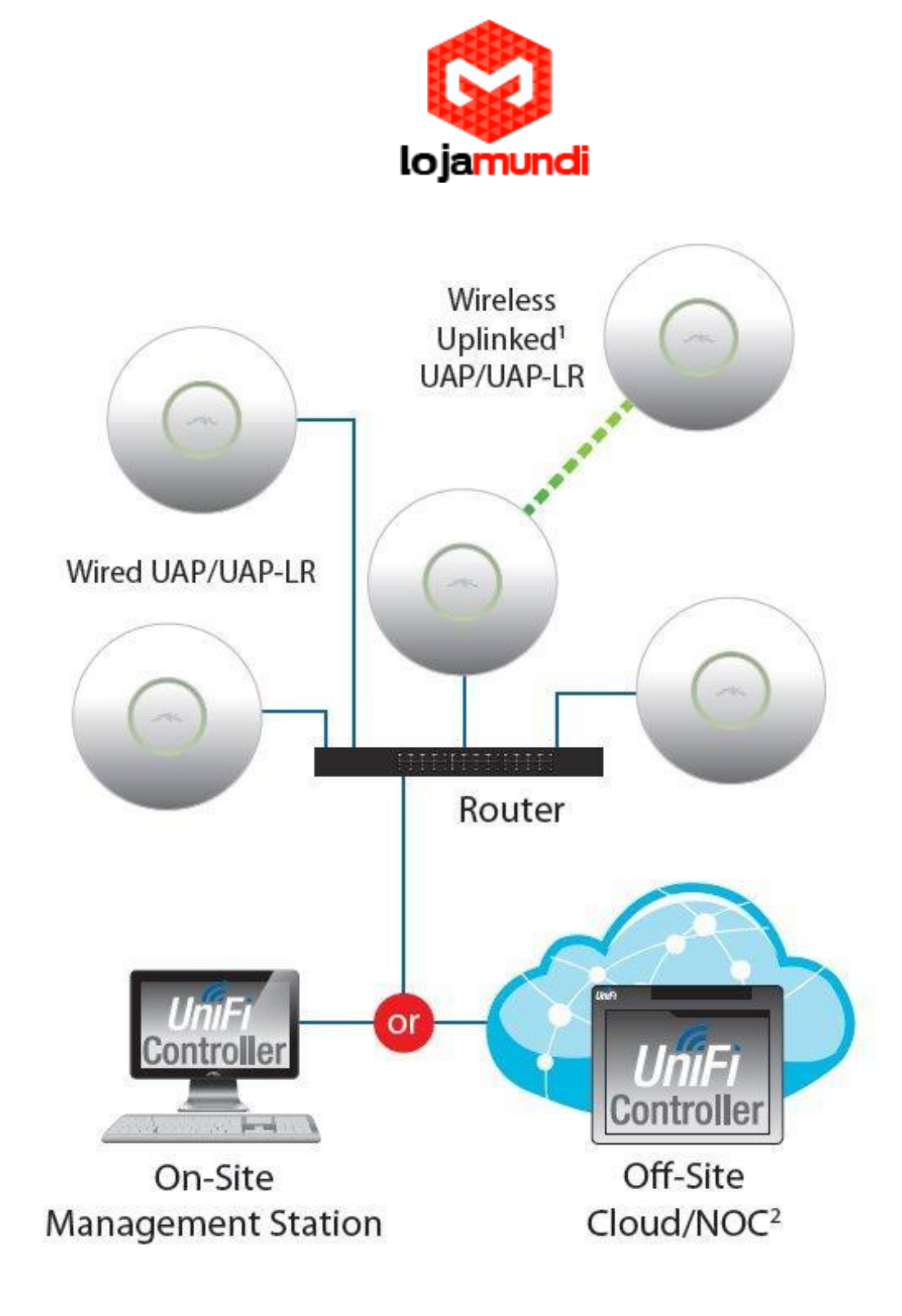

Para realizar esta instalação vamos utilizar uma máquina "rodando" um Sistema Operacional Windows. Mas também é possível fazer por meio do MAC OS X ou até mesmo Linux.

Veja os requisitos necessários para esta instalação:

- Microsoft Windows Vista, Windows 7, Windows 8, ou Mac OS X
- Java Runtime Environment 1.6 (ou superior)
- Web Browser: Mozilla Firefox, Google Chrome ou o Microsoft
- Internet Explorer 8 (ou acima)

Eu sei que nos requisitos eu coloquei Windows Vista, mas espero de todo o coração que você não tenha em seu computador esse sistema. Brincadeiras a parte, então vamos a configuração:

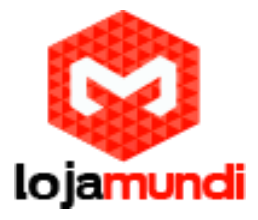

Partindo do princípio que o seu computador atende a todos requisitos solicitados vamos iniciar a configuração do seu equipamento por fazer o download do instalador do Unifi.

Acesse a página da Fabricante - aqui

Siga até versão da plataforma adequada para o seu Sistema Operacional. Conforme a figura a baixo mostra:

| (airMAX* 💿 UniFi*      | 🞜 Un    | iFi® VideoD airFiber® 🗎 EdgeMAX®                                  | ∲ mFi° 🔆 sunMAX°             |            |           |
|------------------------|---------|-------------------------------------------------------------------|------------------------------|------------|-----------|
| ∨ UniFi®               | #       | NAME                                                              | ТҮРЕ                         | DATE 1     | FILE      |
| > Most Popular         |         |                                                                   |                              |            |           |
| > UniFi AC             | FIRMWAR | RE                                                                |                              |            |           |
| V UniFi® AP            | 7       | UniFi firmware v3.7.5 for UAP, UAP-LR, UAP-OD, UAP-OD5 and PicoM2 | ≛ Firmware                   | 2016-06-01 | <u></u>   |
| UAP                    | 8       | UniFi firmware v3.7.5 for UAP-Pro                                 | 📥 Firmware                   | 2016-06-01 | <u></u>   |
| UAP-LR                 |         |                                                                   |                              |            |           |
| UAP-PRO                |         |                                                                   | SEE PAST FIRMWARE            |            |           |
| > UniFi® AP AC         |         |                                                                   |                              |            |           |
| > UniFi® AP AC EDU     | SOFTWAR | RE                                                                |                              |            |           |
| > UniFi® AP AC LITE    | 13      | UniFi v5.0.7 Controller for Mac                                   | Software                     | 2016-06-08 | .↓.       |
| > UniFi® AP AC LR      | 14      | UniFi v5.0.7 Controller for Windows                               | Software                     | 2016-06-08 | . J.      |
| > UniFi® AP AC Outdoor | 45      | Halfing O.Z.Castellar for Daking / Buntu Linux                    | © Settures                   | 2014 04 08 |           |
| > UniFi® AP AC PRO     | 15      | UniFi V5.0.7 Controller for Deblan/Obuntu Linux                   | I Software                   | 2016-06-08 | <u>بع</u> |
| > UniFi® AP Outdoor    | 16      | UniFi v5.0.7 Zip for DIY Unix/Linux                               | <ul> <li>Software</li> </ul> | 2016-06-08 | 业         |

Após o download execute o arquivo "UniFi-installer.exe" clicando duas vezes. Veja como será essa execução:

**Clique em Install** 

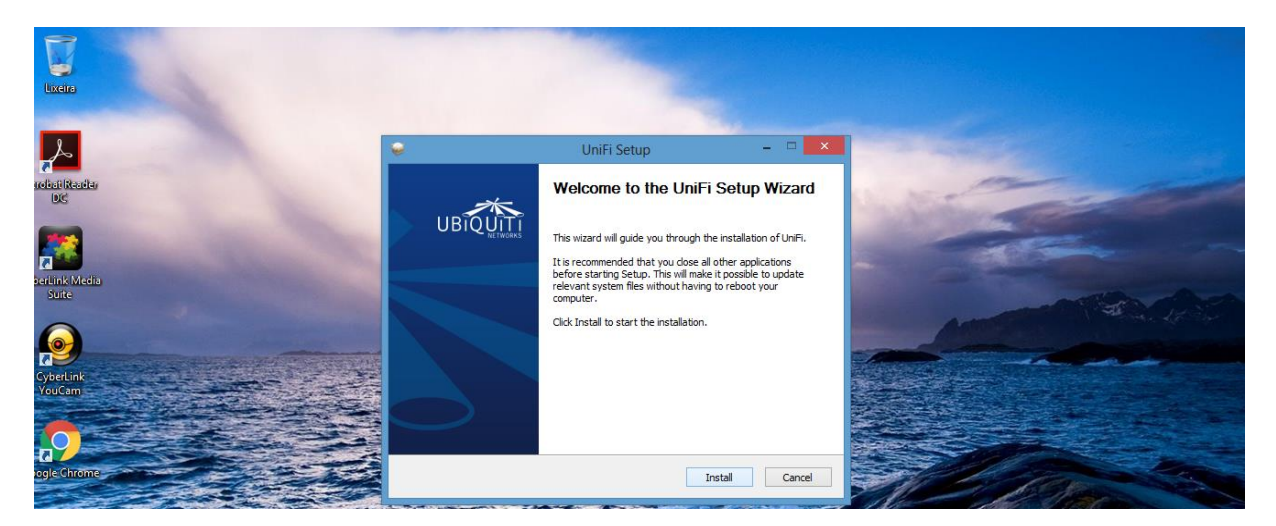

O restante da instalação é totalmente automático e ficará pronto em poucos instantes, bastando apenas confirmar a instalação clicando em Finish.

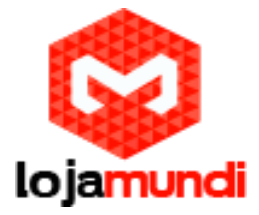

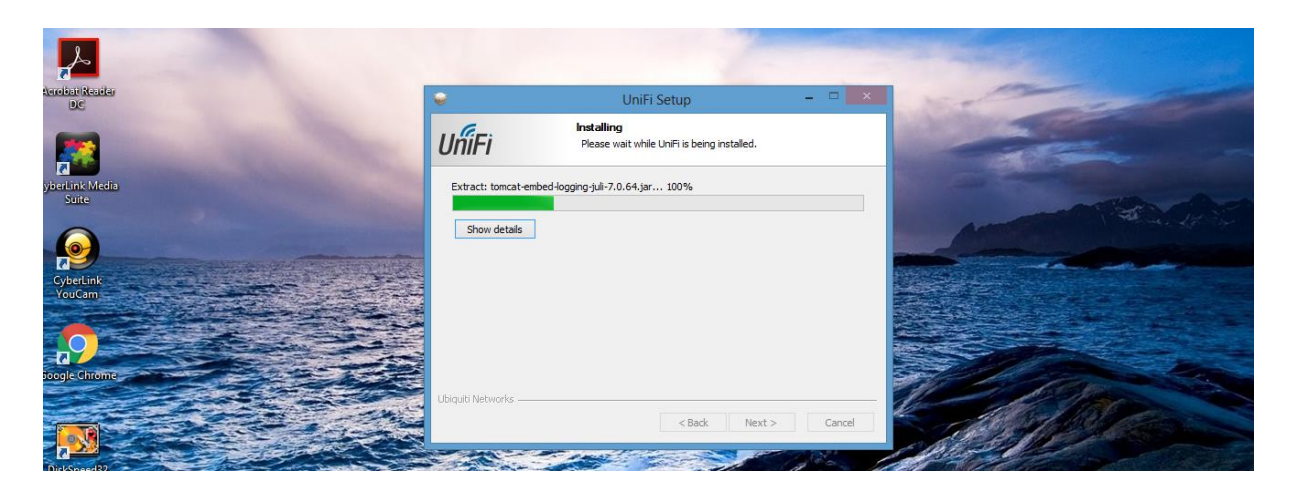

### Instalação realizada

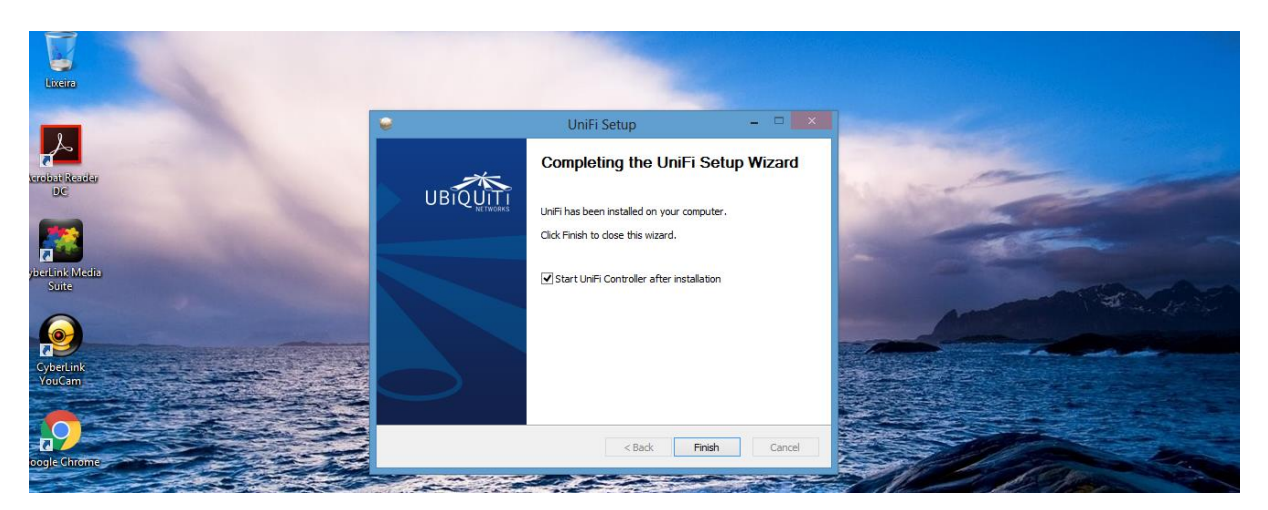

Assim que o programa iniciar aparecerá a primeira tela da plataforma, então clique no botão Launch a Browser to Manage Wireless Network

| Lixers                   |                                           |                                   |       |                |
|--------------------------|-------------------------------------------|-----------------------------------|-------|----------------|
| AcrobaliReadar<br>BC     | <ul> <li>Ubiquiti UniFi Contr</li> </ul>  | oller – 🗆 🗙                       | No.   |                |
| syberLink Media<br>Suite | UniFi Controller                          | UniFi                             | - are |                |
| CyberLink<br>YeaCam      | Copyright © 2005-2016 Ubiquiti Networks I | Inc. All Rights Reserved.<br>Hide |       | And the second |
|                          | Launch a Browser to                       | o Manage the Network              |       |                |

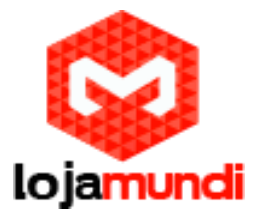

Acessando o controlador

Assim que o passo anterior for executado, o navegador irá abrir uma nova aba para acessar o controlador. É possível que apareça uma menagem de segurança, então clique em continuar mesmo assim.

| Erro SSL                        | ×                         |                                                                                                    | - <b>5</b> × |
|---------------------------------|---------------------------|----------------------------------------------------------------------------------------------------|--------------|
| $\leftrightarrow \Rightarrow c$ | Langs://127.0.0.1:8443/ma | nage                                                                                                    | ත් <b>=</b>  |
|                                 |                           | O certificado de segurança do site não é confiável. Você tentou acessar 127.0.0.1, mas o servidor apresentou um certificado emtido por uma entidade que não é confiavel para o sistema operacional do seu computador. Isso pode significar que o servidor genou suas próprias credenciais de segurança, nas quais o Google Chrome não pode confiar como informações de identidade, ou que um invasor está tentando interceptar suas comunicações. Você não deve continuar, principalmente se nunca tiver visto este aviso antes neste site. Continuar mesmo assim Voitar à segurança Mais informações |              |

#### Selecionando a região

Após a permissão concedida selecione o país e a zona de tempo.

#### Clique em next

| U | UniFi |  |                                   |                    |                                 |        |
|---|-------|--|-----------------------------------|--------------------|---------------------------------|--------|
|   |       |  |                                   |                    |                                 |        |
|   |       |  |                                   |                    |                                 |        |
|   |       |  | Thank you for purch               | asing UniFi,       | Ubiquiti's Enterprise WiFi      |        |
|   |       |  | Solution. You will be             | able to setu       | p your controller in a few      |        |
|   |       |  | minutes.                          |                    |                                 |        |
|   |       |  |                                   |                    |                                 |        |
|   |       |  | Select your country               |                    | Select your timezone            |        |
|   |       |  | Brazil                            | $\sim$             | (UTC-03:00) Brasilia, Sao Paulo | $\sim$ |
|   |       |  |                                   |                    |                                 |        |
|   |       |  | Alternatively you can restore fro | om a previous back | up.                             |        |
|   |       |  |                                   |                    |                                 | NEXT   |
|   |       |  |                                   |                    |                                 |        |
|   |       |  |                                   |                    |                                 |        |
|   |       |  |                                   |                    |                                 |        |
|   |       |  |                                   |                    |                                 |        |
|   |       |  |                                   |                    |                                 |        |
|   |       |  |                                   |                    |                                 |        |

#### Identificação AP's Unifi Disponíveis

Aqui é possível encontrar todos os dispositivos Unifi da sua rede. Clique em Refresh Now para encontrar novos dispositivos instalados.

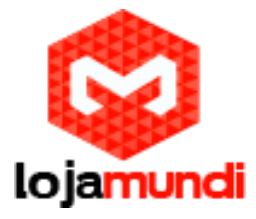

UniFi GUI 5.0.7.3093

Please select the devices you would like to configure.

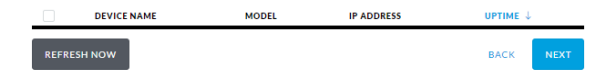

Selecionando a rede

Vamos selecionar a rede que desejamos propagar por meio do nosso Unifi Ubiquiti. Preencha os campos Secure SSID eSecure Key.

| U UNIFI GUI 5.0.7.2092 |                                                                                                    |                                                                               |  |
|------------------------|----------------------------------------------------------------------------------------------------|-------------------------------------------------------------------------------|--|
|                        | For Wireless Networks, the inst<br>secure primary wireless networ<br>settings that you would like to u | tallation wizard can create a<br>'k for you. Enter the wireless<br>ise below. |  |
|                        | You may skip this step if you are not setting up any                                                   | y UniFi access points.                                                        |  |
|                        | Minha_Rede                                                                                             | •••••                                                                         |  |
|                        | Optionally, you may create an open wireless netw                                                       | rork for your guests                                                          |  |
|                        | Enable Guest Access                                                                                    |                                                                               |  |
|                        |                                                                                                    | BACK SKIP NEXT                                                                |  |

Ainda na mesma tela temos uma opção para criar uma rede separada para os visitantes, onde não é preciso adicionar senhas. Marque a caixa Enable Guest Access e digite o nome que deseja dar a nova rede dos seus convidados.

| Mais uma vez clique em Next. |                                                                                                    |                                                                                 |  |
|------------------------------|----------------------------------------------------------------------------------------------------|---------------------------------------------------------------------------------|--|
| UMFT GUIS.0.7.3093           |                                                                                                    |                                                                                 |  |
|                              | For Wireless Networks, the in:<br>secure primary wireless networks<br>settings that you would like to | stallation wizard can create a<br>ork for you. Enter the wireless<br>use below. |  |
|                              | You may skip this step if you are not setting up a                                                    | any UniFi access points.                                                        |  |
|                              | Optionally, you may create an open wireless net                                                       | twork for your guests                                                           |  |
|                              | Rede_Visitante                                                                                        | _                                                                               |  |
|                              |                                                                                                    | BACK SKIP NEXT                                                                  |  |

Criando um perfil de usuário para administrar o controlador Unifi

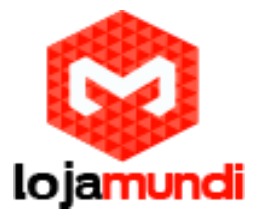

É preciso criar um perfil de usuário para administrar a plataforma que controla o dispositivo Unifi, Então preencha os campos com a informações da conta desejada.

| <b>ป เก็ศ</b> ะเม.ร.ช.73093 |                                                       |                             |  |
|-----------------------------|-------------------------------------------------------|-----------------------------|--|
|                             | Please provide an administrator<br>Controller access. | name and password for UniFi |  |
|                             | Lojamundi                                             | comercial@lojamundi.com.br  |  |
|                             | •••••                                                 | ••••••                      |  |
|                             |                                                       | BACK NEXT                   |  |
|                             |                                                       |                             |  |
|                             |                                                       | BACK NEXT                   |  |

#### Confira os dados e finalize a seleção da rede WiFi e clique em Finish

| U UhiFi • | UI 5.0.7.2092 |                                                                                                    |                                                                         |                   |
|-----------|---------------|----------------------------------------------------------------------------------------------------|-------------------------------------------------------------------------|-------------------|
|           |               | Please review the settings belo<br>changes or "Finish" to activate<br>will be redirected to the manag | w. Click "Back" to mak<br>the settings. Once finis<br>gement interface. | e any<br>shed you |
|           |               | Secure SSID<br>Minha_Rede                                                                             | Admin Name<br>Lojamundi                                                 |                   |
|           |               |                                                                                                    | ВА                                                                      | CK FINISH         |
|           |               |                                                                                                    |                                                                         |                   |

Em seguida aparecerá a tela de login. Faça o acesso Colocando o usuário que você acabou de criar e clique em Sign In.

| Username<br>Iojamundi<br>Password               |           |
|-------------------------------------------------|-----------|
| Username<br>Igjamundi<br>Password               |           |
| v5.0.7<br>Username<br>Iojamundi<br>Password<br> | UĥiFi*    |
| kojamundi<br>Password<br>                       |           |
| Password                                        | lojamundi |
|                                                 | Password  |

Você acaba de acessar a tela inicial do controlador Unifi.

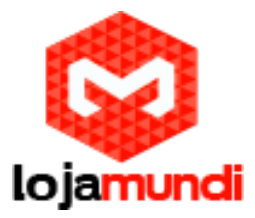

| U                  | <b>ปก็ผี</b>                                              |                                                                                                    |                                                         | REFRESH RATE     2 minutes ∨ | CURRENT SITE USERNAME<br>Default ∨ Lojamundi ∨ |
|--------------------|-----------------------------------------------------------|----------------------------------------------------------------------------------------------------|---------------------------------------------------------|------------------------------|------------------------------------------------|
| (5)<br>日<br>の<br>発 | 7 25 59 7 2<br>0.9 0 1.6 02 0<br>msec 200<br>LATENCY THRO | 22 34 118<br>229<br>229<br>413<br>413<br>415<br>000<br>413<br>000<br>413<br>000<br>000<br>000<br>000<br>000<br>000<br>000<br>0 | LAN B<br>O<br>ACTIVE DEVICES<br>Inactive 0<br>Pending 0 |                              |                                                |
| -∿-<br>♀           | DOWNLOAD THROUGHPUT & LATENCY                             |                                                                                                    | DEVICES OF                                              | N 2.4 GHZ CHANNEL            |                                                |
|                    | 5 [60] profilmont<br>2                                    |                                                                                                    | 5<br>4 Latency [nsec]<br>2 [nsec]                       | 3 4 5 6 7                    | 8 9 10 11 12 13                                |

Vamos conhecer um pouco sobre as funções da plataforma de controle do Unifi:

A barra lateral esquerda contém as principais funções da plataforma, entre elas a possibilidade de definir em quais locais da sua residência / escritório estão os clientes WiFi e qual é a distância, além da frequência e a quantidade de dispositivos.

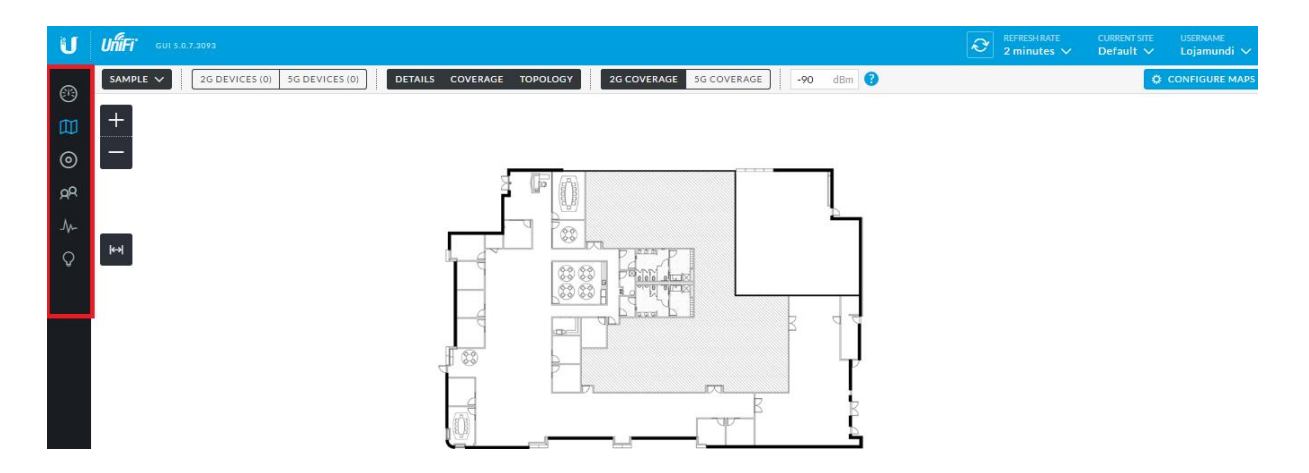

Você pode configurar o mapa de acordo com a sua rede e da maneira que melhor atenda as suas necessidades. Dessa forma é possível administrar todo o ambiente de rede WiFi e acompanhar cada dispositivo.

Acompanhe todos os dispositivos na Aba CLIENTS e também as principais estáticas, como: tráfego e atividade de todos os clientes em STATISTICS.

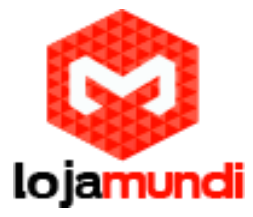

COMPRAR UNIFI UBIQUITI COM UM ÓTIMO PREÇO E ENTREGA SUPER RÁPIDA

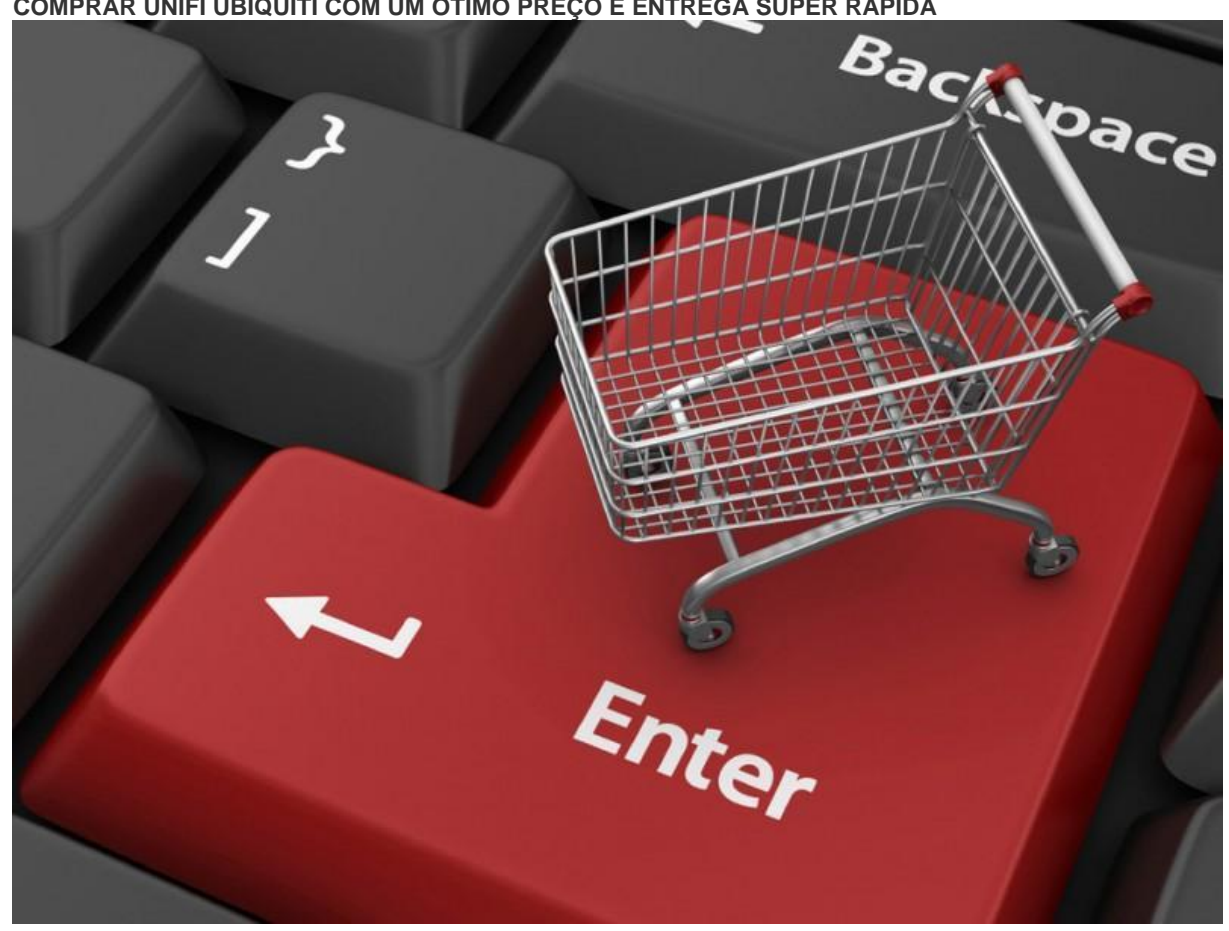

Para comprar Unifi da Ubiquiti e outros equipamentos de rede ou telefonia IP acesse nossa página e fale com um de nossos consultores especializados. Clique e confira nossos modelos - aqui

O suporte na instalação desse produto é GRÁTIS, então caso você tenha alguma dificuldade, basta entrar em contato com o nosso setor suporte e abrir uma Ordem de Serviço contendo o número do seu pedido.

Até o próximo tutorial.

Lojamundi - Tecnologia sem limites